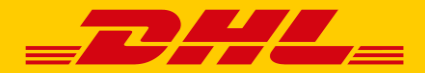

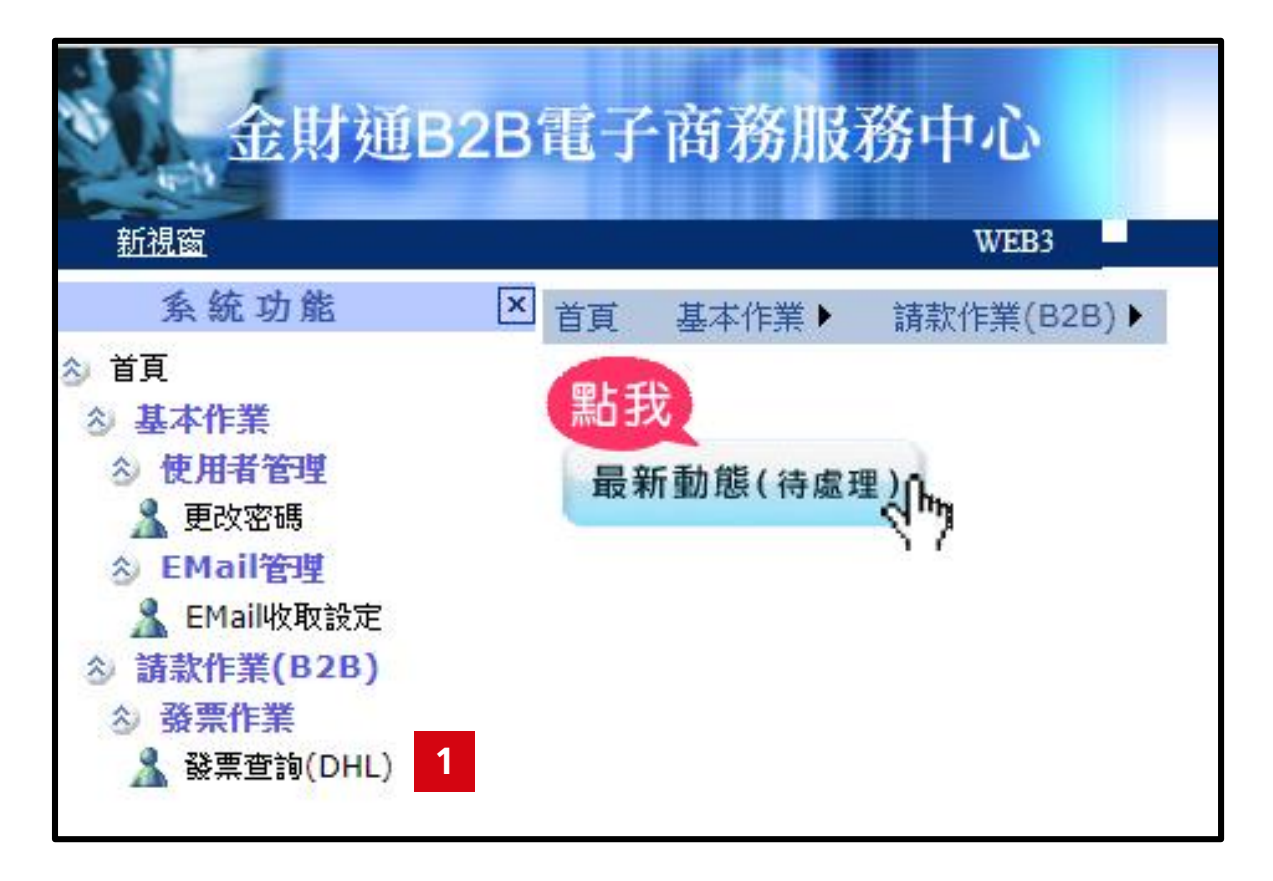

Step1: 點選<發票查詢(DHL)>

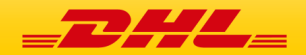

| 金財通B.<br><sub>新視窗</sub>                                                                                                    | 2B電子商務         | 服務中心<br>WEB3                                                     |                                                                                                    |                    | 使用者:□  ■ | 了。<br>一一一一一一一一一一一一一一一一一一一一一一一一一一一一一一一一一一一一 | <u> </u> |  |  |  |  |  |  |  |
|----------------------------------------------------------------------------------------------------|----------------|------------------------------------------------------------------|----------------------------------------------------------------------------------------------------|--------------------|----------|--------------------------------------------|----------|--|--|--|--|--|--|--|
| 系統功能                                                                                                    | ×<br>諸款作業(B2B) | :發票作業:發票查詢(DHL)                                                  |                                                                                                    |                    |          |                                            |          |  |  |  |  |  |  |  |
| ◇ 首頁                                                                                                    | ※請 輸入特定營       | ※請 輸入特定營業人統編 及 選擇發票狀態 以及 點選查詢方式 查詢發票收取狀況。                        |                                                                                                    |                    |          |                                            |          |  |  |  |  |  |  |  |
| <ul> <li>※使用者管理</li> <li>▲ 更改密碼</li> <li>※ EMail管理</li> <li>▲ EMail收取設定</li> <li>※ 請款作業(828)</li> <li>※ 發票作業</li> <li>▲ 發票查詢(DHL)</li> </ul> | 一選擇性條件<br>3    | (欄位不輸入值則代表不說限,条統將不篩選<br>體系<br>銷項進項<br>發票<br>稅額大小<br>買方統編<br>音方統編 | <ul> <li>序列條件)</li> <li>DHL洋基通運▼</li> <li>鎖項-可下載存根聯PDF ●進</li> <li>發票動作 全部</li> <li>所有金額 ○ 500 元以上 ○ 500</li> </ul> | 項-可下載扣抵-收執PDF      | excel稽   | DHL客戶帳號<br>查方門市/廢編                         |          |  |  |  |  |  |  |  |
|                                                                                                    |                | 帳單號碼<br>查詢方式                                                     | <ul> <li>● 發票日期 ○ 發票號碼 ○ 發票</li> </ul>                                                                              | 建立/上傳日期 〇 發票最後異動日期 |          |                                            |          |  |  |  |  |  |  |  |
|                                                                                                    | 日期查詢範圍         | 自:民國 107 年 5<br>至:民國 107 年 7                                     | 月 30 日 10<br>月 30 日 10                                                                                              |                    |          |                                            |          |  |  |  |  |  |  |  |
|                                                                                                    |                |                                                                  |                                                                                                    |                    |          |                                            |          |  |  |  |  |  |  |  |

2 資料查詢 重新輸入

Step2: 點選<資料查詢>即可查詢發票

Step3: 若發票筆數過多,可填寫查詢條件,縮小查詢範圍

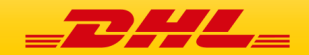

| 金財通B:<br><sub>新銀窗</sub>                                                                                                    | 2B電子商務服務中心                       |                                           |            |          | 使用者                 |                    | 下戴燮更使用者正       | <u>設定程式</u> |      |            |       |     |       | Ē  | ①     〕     ①     〕     ①     ①     ①     ①     ①     ①     ①     ①     ①     ①     ①     ①     ①     ①     ①     ①     ①     ①     ①     ①     ①     ①     ①     ①     ①     ①     ①     ①     ①     ①     ①     ①     ①     ①     ①     ①     ①     ①     ①     ①     ①     ①     ①     ①     ①     ①     ①     ①     ①     ①     ①     ①     ①     ①     ①     ①      ①     ①      ①      ①      ①      ①      ①      ①      ①      ①      ①      ①      ①      ①      ①      ①      ①      ①      ①      ①      ①      ①      ①      ①      ①      ①      ①      ①      ①      ①      ①      ①      ①      ①      ①      ①      ①      ①      ①      ①      ①      ①      ①      ①      ①      ①      ①      ①      ①      ①      ①      ①      ①      ①      ①      ①      ①      ①      ①      ①      ①      ①      ①      ①      ①      ①      ①      ①      ①      ①      ①      ①      ①      ①      ①      ①      ①      ①      ①      ①      ①      ①      ①      ①      ①      ①      ①      ①      ①      ①      ①      ①      ①      ①      ①      ①      ①      ①      ①      ①      ①      ①      ①      ①      ①      ①      ①      ①      ①      ①      ①      ①      ①      ①      ①      ①      ①      ①      ①      ①      ①      ①      ①      ①      ①      ①      ①      ①      ①      ①      ①      ①      ①      ①      ①      ①      ①      ①      ①      ①      ①      ①      ①      ①      ①      ①      ①      ①      ①      ①      ①      ①      ①      ①      ①      ①      ①      ①      ①      ①      ①      ①      ①      ①      ①      ①      ①      ①      ①      ①      ①      ①      ①      ①      ①      ①      ①      ①      ①      ①      ①      ①      ①      ①      ①      ①      ①      ①      ①      ①       ①      ①      ① |  |
|----------------------------------------------------------------------------------------------------|----------------------------------|-------------------------------------------|------------|----------|---------------------|--------------------|----------------|-------------|------|------------|-------|-----|-------|----|----------------------------------------------------------------------------------------------------|--|
| 系統功能                                                                                                    | ★ 請款作業(B2B):發票作業:發票查詢(DHL)       |                                           |            |          |                     |                    |                |             |      |            |       |     |       |    |                                                                                                    |  |
| <ul> <li></li></ul>                                                                                                    | ※注意:下載全部發票(PDF)只限150筆之內,如        | ※注意:下載全部發票(PDF)只限150筆之內,如查詢超過此範圍,將不會有此按鈕。 |            |          |                     |                    |                |             |      |            |       |     |       |    |                                                                                                    |  |
| ② 使用者管理 ▲ 更改密碼                                                                                                    | 發票狀態<br>共4筆/共1頁/未稅金額:13,472/稅額:6 | 773                                       |            |          |                     |                    |                |             |      |            |       |     |       |    |                                                                                                    |  |
| EMail管理     EMail管理     Email管理     Email管理     Emaile     Email     Email     Email管理     Email     Email | 全選 發票狀態                          | 賣方公司                                      | 賣方公司統編     | 賣方廠編1    | 買方公司                | 買方公司統編             | <u>DHL客戶暢號</u> | 帳單號碼        | 發票號碼 | 發票日期       | 金額    | 稅額  | 總額 釈  | 率別 | 建立時間                                                                                                    |  |
| ▲ EMail收收設定 診 請款作業(B2B)                                                                                                    | 4. □ 狀態: 發票開立<br>動作: 賣方開立(買方未收)  | 洋基通運股份有限公司                                | 04690055   | 04690055 |                     |                    | 62             | TPE:        | EB   | 2018/06/20 | 6,128 | 306 | 6,434 | 應稅 | 2018/06/20 12:32:44                                                                                                    |  |
| <ul> <li></li></ul>                                                                                                    | □                                | 洋基通運股份有限公司                                | 04690055   | 04690055 |                     |                    | 62             | TPE:        | FY   | 2018/07/19 | 6,720 | 336 | 7,056 | 應稅 | 2018/07/19 09:31:58                                                                                                    |  |
|                                                                                                    | □<br>狀態:發票開立<br>動作:賣方開立(買方未收)    | 洋基通運股份有限公司                                | 04690055   | 04690055 |                     |                    | 62             | TPE:        | FY 🔳 | 2018/07/26 | 367   | 18  | 385   | 應稅 | 2018/07/26 09:51:09                                                                                                    |  |
|                                                                                                    | □<br>狀態:發票開立<br>動作:賣方開立(買方未收)    | 洋基通運股份有限公司                                | 04690055   | 04690055 | A Section 1.        |                    | 62             | TPE:        | FY   | 2018/07/26 | 257   | 13  | 270   | 應稅 | 2018/07/26 09:51:09                                                                                                    |  |
|                                                                                                    |                                  |                                           |            |          | [ <u>第一頁]</u> 頁     | -<br>[ <u>最末頁]</u> | _              |             |      |            |       |     |       |    |                                                                                                    |  |
|                                                                                                    |                                  | 5 下載列                                     | 印發票(pd 下載全 | ≌部發票(p   | 大全部發票明細(exci)下載全部發票 | 嘎明細含退回原因(ex        | 重新查            | <b>:</b> 10 |      |            | _     |     |       |    |                                                                                                    |  |

Step4: 勾選欲查詢發票

Step5: 點選<下載列印發票>

Step6: 亦可點選<下載全部發票明細>以Excel格式下載所有發票

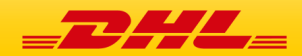

| 金財通B2Bf                     | 電子商務服務中心                                       |                  |          |          |                |        |                |          |           |              |       |      |       |         |                 |  |
|-----------------------------|------------------------------------------------|------------------|----------|----------|----------------|--------|----------------|----------|-----------|--------------|-------|------|-------|---------|-----------------|--|
| 新祝窗                         | WEB3                                           |                  |          |          | 波用:者.          | _      | 三氟铵更使用有1       | 1111月11日 |           |              |       |      |       | 尺國107   | 1年7月31日         |  |
| 系統功能 🛛                      |                                                |                  |          |          |                |        |                |          |           |              |       |      |       |         |                 |  |
| 首百<br>② 基本作業                | ※注意:下载4.部袋票(PDI)只服150窒之内                       | 1,如李澍超扬此新聞,将不會有此 | 枝翻。      |          |                |        |                |          |           |              |       |      |       |         |                 |  |
| ② 使用者管理 3 更成23%             | <b>發票狀態</b><br>本4筆/半1頁/表牌全額:134/2/燈            | 2角:573           |          |          |                |        |                |          |           |              |       |      |       |         |                 |  |
| ☆ FMail管理                   | 全選 發票狀態                                        | 賣方公司             | 賣方公 可統編  | 賣方飯編1    | 買方公司           | 買方公司絨編 | <u>DHL容户根选</u> | 板單號碼     | 發票號選      | <u> 我票日期</u> | 金額    | 税額 🛔 | 『額】 税 | 中却      | 建立時間            |  |
| ▲ EMailt《政設定<br>ふ 請款作業(628) | <ul> <li>状態:酸黑糖立<br/>動作:費方研究(算方未物)</li> </ul>  | 這基種擁服份有限公司       | 04690055 | 04690051 |                |        | -              | TPF      | FR 🔳      | 2018/05/20   | 6,128 | 306  | 6,434 | 唐稳 2018 | /06/00 12:30:44 |  |
| 合 發票作業 ▲ 發票宜饷(DHL)          | □ 抵熱:發票開立<br>動作: <b>支方開立(質応未</b> 板)            | 洋基藩運股份有限於司       | 04690015 | 04690051 |                |        | -              | TPE.     | <u>FY</u> | 2018/07/19   | 6,720 | 336  | 7,056 | 唐和 2018 | /01/19/09/31/18 |  |
|                             | □<br>抵疑:發票推式<br>動作:賣方開式(買方未核)                  | 洋基通運服设有限公司       | 04690033 | 04090033 |                |        |                | TPE      | FY        | 2018/07/26   | 307   | 18   | 383   | 應稅 2018 | /07/26 09:31:09 |  |
|                             | <ul> <li>状態・發票開立<br/>動作: 資力開立(質方未校)</li> </ul> | 洋基通運股份有限公司       | 04690055 | 04690055 |                |        |                | TTE      | FY        | 2018/07/26   | 257   | 13   | 270   | 應税 2018 | /05/26 09:51:09 |  |
|                             |                                                |                  |          |          | <u>(18 e )</u> | 1[最末直] |                |          |           |              |       |      |       |         |                 |  |
| L                           |                                                |                  |          |          |                |        |                |          |           |              |       |      |       |         |                 |  |

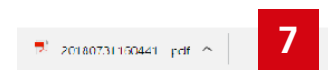

全部展示

#### Step7: 開選下載的檔案即可瀏覽發票

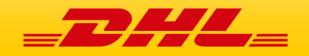